## SiteLock 操作マニュアル

ドメイン認証方法 2

## ドメイン認証の設定(認証方法 2)

ドメイン認証の設定方法は選べます。認証方法1、認証方法2、認証方法3のいずれかの手順で設定を行ってください。 当マニュアルでは、認証方法2について解説します。

| 認証方法 1 - HTML Meta Tag    |                                                      |  |  |  |  |  |
|---------------------------|------------------------------------------------------|--|--|--|--|--|
| ドメインの確認                   | 3000001日にいるは田田 META タンでの3合とよりイトロージングの東京にで115 は9。     |  |  |  |  |  |
| 認証方法 2 - Upload HTML File | SiteLock 指定の html ファイルをダウンロードし、診断対象とする登録ドメインのルートディレク |  |  |  |  |  |
| 認証ファイルをアップロード             | トリー配下にアップロードします。                                     |  |  |  |  |  |
| 認証方法 3 - DNS Record       |                                                      |  |  |  |  |  |
| TXT レコードによるドメイン認証         |                                                      |  |  |  |  |  |

## 認証方法 2- Upload HTML File

STEP1 ダッシュボードの [DOMAIN VERIFICATION] から[詳細の表示]をクリックします。

| Domain Verification | SMART                                                                                                    | SSL Scan               |
|---------------------|----------------------------------------------------------------------------------------------------|------------------------|
|                     | <ul> <li> 最終診断日: <ul> <li>【】</li> <li>思意のあるファイ</li> <li>】</li> </ul> </li> <li>確認中のファイル: <ul> <li>【】</li> <li>不審なファイル: <ul> <li>【】</li> <li>ステータス: </li></ul> </li> </ul></li></ul> | 最終診断日: []<br>ステータス: [] |
| 詳細の表示               | 詳細の表示                                                                                                    | 詳細の表示                  |

STEP2 [認証方法 2]をクリックし、説明文内の[ここをクリック]の赤文字部分、または[ダウンロード]ボタンをクリックして、対象ファイル (.htmlのファイル) をいったんお手元の PC に保存します。

| < • Domain Name             | Verification                                                                                                    |
|-----------------------------|----------------------------------------------------------------------------------------------------|
| example.com                 | <b>•</b>                                                                                                    |
| 認証方法 1 - HTML Meta Tag 💙    |                                                                                                    |
| 認証方法 2 - Upload HTML File 义 |                                                                                                    |
| 認証方法 3 - DNS Record 🛛 义     | CC、認証ファイルをタウンロードしてくたさい。診断<br>対象とするWebサイトのルートディレクトリ(Public_html、www、<br>root、wwwなど)にアップロードしてください。詳細については、右の<br>[手順]をクリックしてください。ファイルをアップロード後、[確認]ボタ<br>ンをクリックすればドメイン認証が始まります。<br>ダウンロード<br>確認 |

- STEP3 FTP ソフトを用いてダウンロードしたファイルを、診断対象となる登録ドメインのルートディレクトリー配下に
  - アップロードします。

| -              |                    | FFFTP              |       |                               |                    |
|----------------|--------------------|--------------------|-------|-------------------------------|--------------------|
| 接続( <u>F</u> ) | コマンド( <u>C</u> ) ス | ブックマーク( <u>B</u> ) | ) 表示( | ⊻) ツール( <u>I</u> ) オプショ       | ン(0) ヘルプ(日)        |
| . 🕈 🖌          | ₩   ₩ ♠   1        | 👌 🗙 🖸 🗳            | i 🗎 🗎 | B 强 S <sup>3</sup> Exc J15 U8 | U8 S3 Ex J15 U8 U8 |
| 🛛 🛍 🗃          |                    |                    | •     | 🛍 🗃   🛛                       | -                  |
| 名前             |                    |                    | *     | 名前                            | *                  |
| 🖹 sitel        | ock_               | .html              |       | 🖹 index.html                  |                    |
|                | _                  | _                  |       |                               |                    |
|                |                    |                    |       | 1                             | E                  |
|                |                    |                    |       |                               | -                  |
| •              |                    |                    | •     | <                             | 4                  |
| ファイ            | ルー覧の取得             | (は正常終了             | しまし   | /ε. (2107 Bytes)              | *                  |
|                | 1910a/0 (a p       |                    |       |                               |                    |
| יומ–ם          | , 進択0個(0B          | ytes)              | ע–ח   | L空 18680.28M Bytes            | 転送待ちファイルの個         |

STEP4 アップロードが完了したら、STEP2の画面に戻って[確認]ボタンをクリックします。

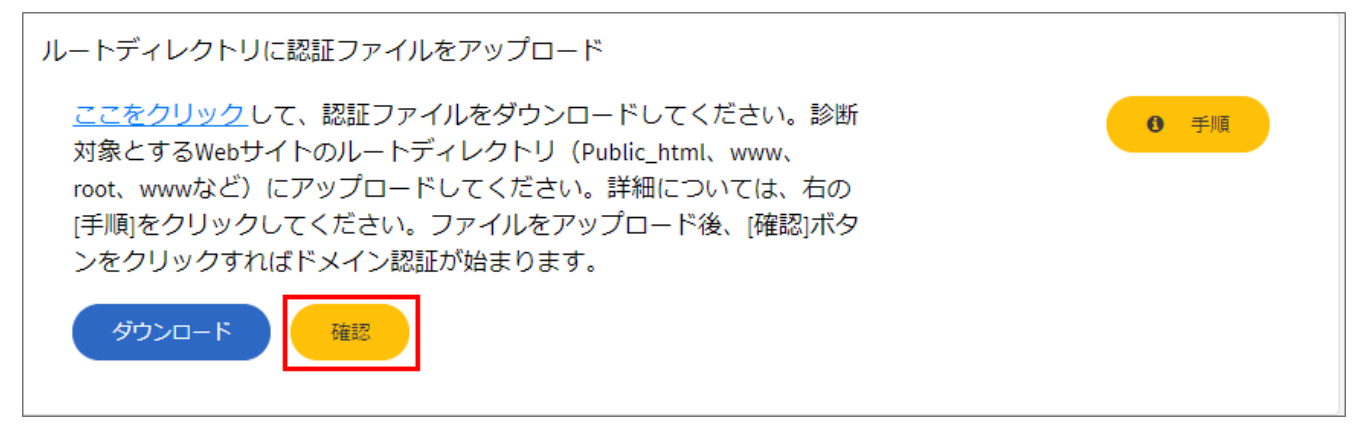

STEP5 ドメインの確認完了まで数分かかる場合があります。[認識が完了しました。]と表示されたら完了です。

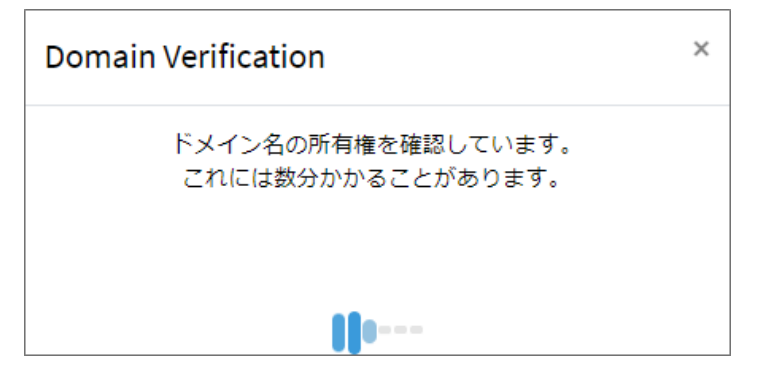

ダッシュボードの [DOMAIN VERIFICATION] のアイコンが緑色の表示になります。

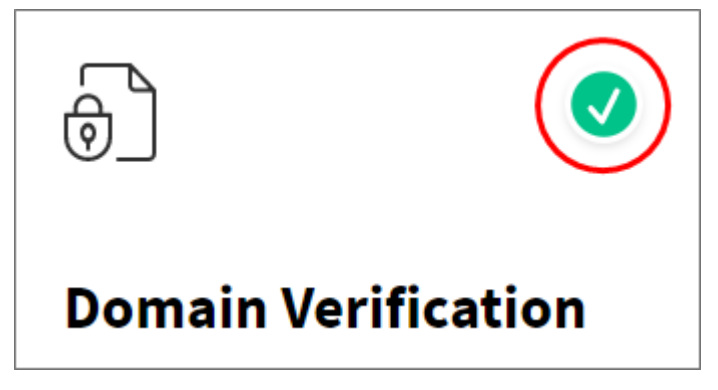